# SEI - INSTRUÇÕES PARA REMESSA DE PAGAMENTO

No menu inicial clicar em INICIAR PROCESSO

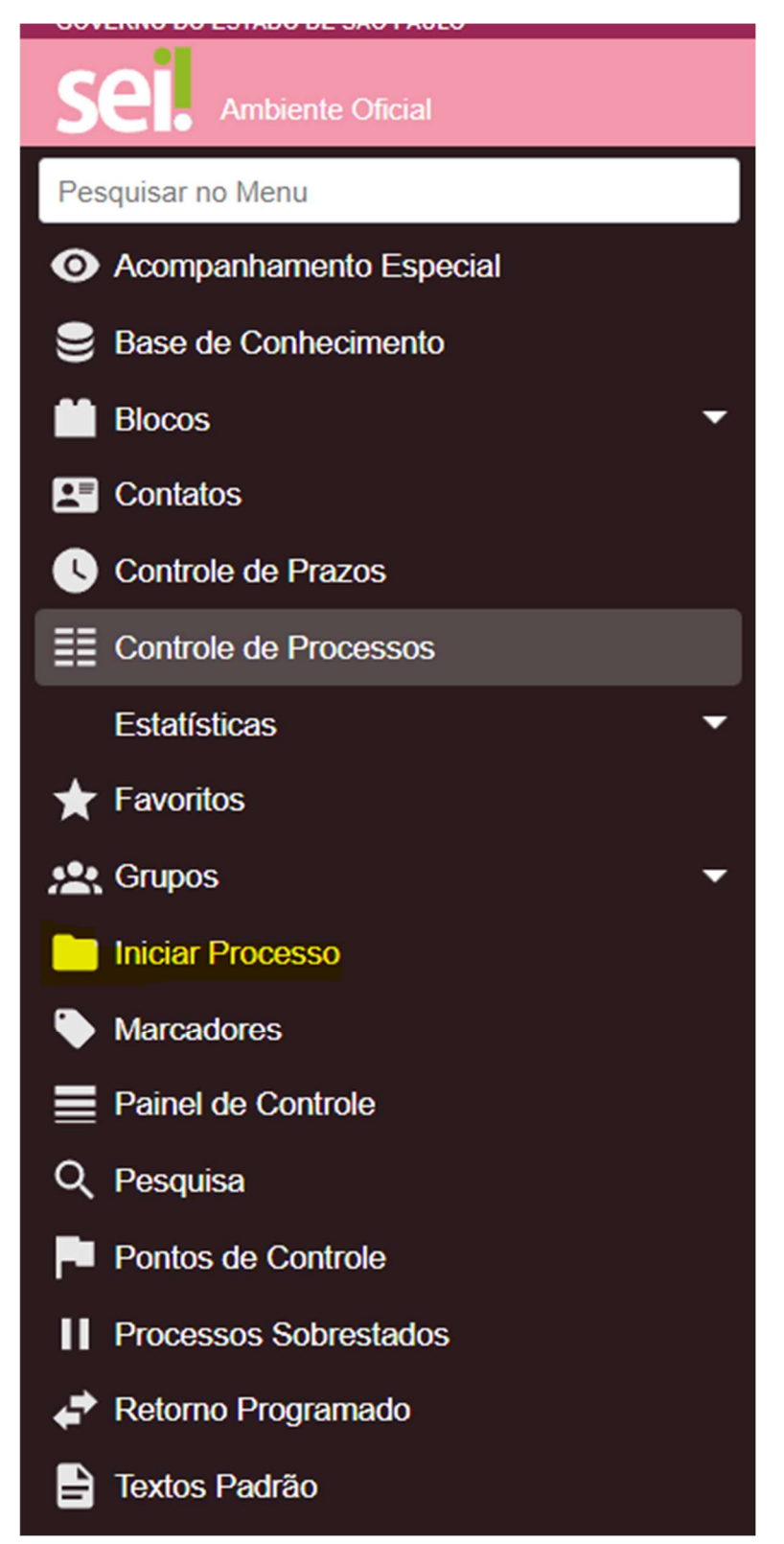

Na tela de inicio de processo

Procurar EXPEDIENTE DE ATENDIMENTO

# Iniciar Processo

## Escolha o Tipo do Processo: 🕀

Aviso de férias

Expediente de atendimento

Processo Único de Contagem de Tempo - PUCT

Preencher o campo

**ESPECIFICAÇÃO** 

Colocar o NOME DA UNIDADE ESCOLAR e a REMESSA CORRESPONDENTE

(Atenção: não haverá como receber o documento se essa especificação não estiver preenchida corretamente com o nome da escola e o assunto correspondente)

Abaixo deixar como nível de acesso RESTRITO (todas as vezes que solicitar, selecionar RESTRITO e selecionar "Informação Pessoal Art. 31 da Lei Federal nº 12.527/2011)

Demais campos não necessitam de preenchimentos

Clicar em SALVAR

| Iniciar Processo                                |          |         |          |                               |
|-------------------------------------------------|----------|---------|----------|-------------------------------|
|                                                 |          |         |          | <u>S</u> alvar <u>V</u> oltar |
| Tipo do Processo:                               |          |         |          |                               |
| Expediente de atendimento                       |          |         | ~        |                               |
| Especificação:                                  |          |         |          |                               |
| ESCOLA FULANA DE TAL REMESSA DE PAGAMENTO MES 0 | 5/2023   |         |          |                               |
| Classificação por Ass <u>u</u> ntos:            |          |         |          |                               |
|                                                 |          |         |          |                               |
| 006.01.10.004 - Expediente de atendimento       |          |         | ▲ 6      |                               |
|                                                 |          |         | -        | <b>† +</b>                    |
| Interessados:                                   |          | 7       |          |                               |
|                                                 |          |         |          |                               |
|                                                 |          |         | <b>^</b> |                               |
|                                                 |          |         | *        | <b>†</b> +                    |
| Observações desta unidade:                      |          |         |          |                               |
|                                                 |          |         | <b>^</b> |                               |
|                                                 |          |         | *        |                               |
| Nível de Acesso                                 |          |         |          |                               |
| Sigiloso                                        | Restrito | Público |          |                               |
|                                                 |          |         |          |                               |

Salvar Voltar

Abrirá a seguinte tela:

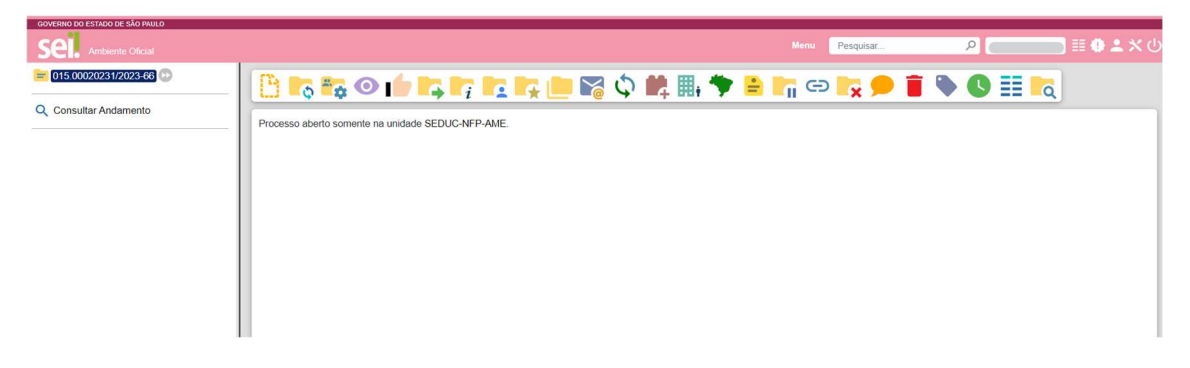

Nessa tela clicar no ícone INCLUIR DOCUMENTO

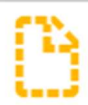

Ira pra tela de inclusão de documento

# **Gerar Documento**

Escolha o Tipo do Documento: 🕀

Externo

Autorização

Realizem a busca pelo item EXTERNO

### Na próxima tela aparecera os campos para o registro de documento

| Registrar I                | Documento Externo                |   |                    |   |   |               |
|----------------------------|----------------------------------|---|--------------------|---|---|---------------|
|                            |                                  |   |                    |   |   | Salvar Voltar |
| Tipo do Documer            | nto:                             |   | Data do Documento: |   |   |               |
|                            |                                  | ~ |                    | Ē |   |               |
| Número:                    | Nome na Árvore:                  |   |                    |   |   |               |
| Formato<br>Nato-<br>Digita | digital<br>Ilizado nesta Unidade |   |                    |   |   |               |
| Remetente:                 |                                  |   |                    |   |   | ~             |
|                            |                                  |   |                    |   |   |               |
| Interessados:              |                                  |   |                    |   |   |               |
|                            |                                  |   |                    |   |   | X             |
| Classificação por /        | Ass <u>u</u> ntos:               |   |                    |   |   |               |
|                            |                                  |   |                    |   |   |               |
|                            |                                  |   |                    |   |   | <b>1</b>      |
| Observações dest           | a unidade:                       |   |                    |   |   |               |
|                            |                                  |   |                    |   | * |               |
|                            |                                  |   |                    |   |   |               |

Em tipo de documento procurar pela opção que se encaixe, aqui como exemplo utilizarei FORMULÁRIO e a DATA ATUAL

Em FORMATO – Selecionar DIGITALIZADO NESSA UNIDADE, ao lado em TIPO DE CONFERÊNCIA selecione Documento Original

Em REMETENTE – faça a busca pela sua unidade escolar

Abaixo clicar em ANEXAR ARQUIVO, abrira a tela pra buscar o PDF que deseja enviar na remessa. A principio, manteremos como um PDF só pra remessa inteira da unidade escolar.

| Nível de Acesso | C Restrito |         | Público |              |                     |
|-----------------|------------|---------|---------|--------------|---------------------|
| Anexar Arquivo  |            |         |         | Lista de Ane | ixos (0 registros): |
| Nome            | Data       | Tamanho | Usuário | Unidade      | Ações               |

### O documento anexado aparecera abaixo:

| Anexar Arquivo ENDEREÇOS ESCOLAS.pdf |                     |          |              |                   |                    |
|--------------------------------------|---------------------|----------|--------------|-------------------|--------------------|
|                                      |                     |          |              | Lista de Ane      | exos (1 registro): |
| Nome                                 | Data                | Tamanho  | Usuário      | Unidade           | Ações              |
| ENDEREÇOS ESCOLAS.pdf                | 19/05/2023 11:30:16 | 55.02 Kb | ingrid.simao | SEDUC-NFP-<br>AME | X                  |

Logo abaixo clicar em SALVAR. Abrira o documento anexado junto ao processo aberto, a visualização fica no canto esquerdo da tela

| Sel. Ambiente Oficial                                        |
|--------------------------------------------------------------|
| 015.00020231/2023-66 D<br>Formulário (0130425) SEDUC-NFP-AME |
| Q Consultar Andamento                                        |
|                                                              |

A pastinha com o numero é o Processo e dentro fica listado todos os documentos que vocês anexarem.

Para enviar o processo clicar no numero dele que esta em azul (vide no print acima) e no ícone ENVIAR PROCESSO

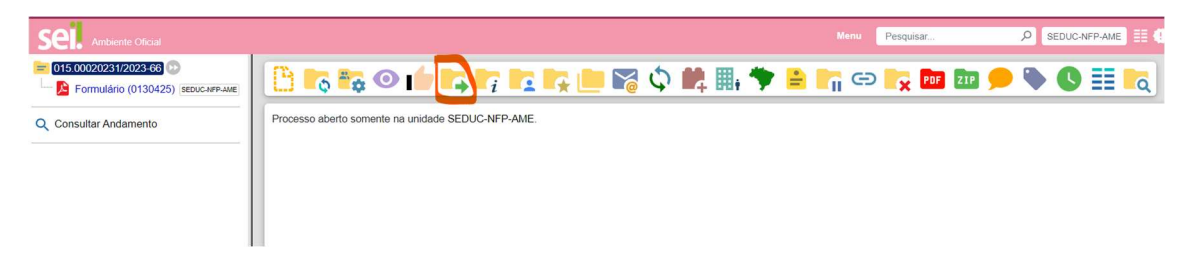

## Abrirá a seguinte tela:

| Enviar Processo                                                |                                    | Enviar       |
|----------------------------------------------------------------|------------------------------------|--------------|
| Processos:<br>015.00020231/2023-66 - Expediente de atendimento | *                                  |              |
| Órgão das Unidades:                                            |                                    |              |
| SEDUC ~                                                        |                                    |              |
| Unidades:                                                      |                                    |              |
| M                                                              | lostrar unidades por onde tramitou |              |
|                                                                |                                    | 2 <u>***</u> |
| Manter processo aberto na unidade atual                        |                                    |              |
| Remover anotação                                               |                                    |              |
| C Enviar e-mail de notificação                                 |                                    |              |
| Retorno Programado   Data certa   Prazo em dias                |                                    |              |

Em Orgão das Unidades selecionar SEDUC

Em Unidades fazer a busca por NUCLEO DE FREQUENCIA E PAGAMENTO AMERICANA ou SEDUC-NFP-AME

Ao lado clicar em ENVIAR

PONTOS DE ATENÇÃO

SEMPRE ANOTAR ESSE NÚMERO DE PROCESSO QUE SERA O NÚMERO DE ENVIO DE REMESSA DE VOCES.

NO INÍCIO DE PROCESSO SEMPRE IDENTIFICAR SUA UNIDADE ESCOLAR, DOCUMENTOS SEM IDENTIFICAÇÃO NÃO SERÃO RECEBIDOS PARA EFEITO DE REMESSA.

Essa instrução é meramente orientativa e poderá sofrer alterações caso recebamos manuais/modelos a serem seguidos conforme padrão SEDUC.

Atenciosamente NFP/AME